# Gestalten mit Scribus 1.4

Gestaltung einer Broschüre

### **Kreativ-Workshops**

Anke Lange info@kreativ-workshops.net

# Inhaltsverzeichnis

| 1  | Insta  | llationsreihenfolge                                |
|----|--------|----------------------------------------------------|
| 2  | Orde   | erstruktur:                                        |
| 3  | Dok    | ument einrichten:                                  |
| 4  | Dok    | ument Einstellungen4                               |
|    | 4.1    | Einstellung des Farbmanagements4                   |
|    | 4.2    | Einstellungen für Hilfslinien und Raster4          |
|    | 4.3    | Einstellung des Grundlinienrasters5                |
| 5  | Farb   | en einrichten5                                     |
| 6  | Schr   | iftstile festlegen6                                |
| 7  | Mus    | erseiten anlegen8                                  |
|    | 7.1    | Seitenzahlen9                                      |
| 8  | Text   | einfügen10                                         |
|    | 8.1    | Text formatieren – Stile zuweisen                  |
| 9  | Tabe   | ellen einfügen und bearbeiten11                    |
| 10 | ) Bilc | er einfügen - Eigenschaften12                      |
|    | 10.1   | Bilder einfügen12                                  |
|    | 10.2   | Ecken abrunden und Bild ausrichten12               |
|    | 10.3   | Umrandung13                                        |
| 11 | Ve     | torgrafiken einfügen13                             |
| 12 | 2 Anl  | eitung: Text am Pfad14                             |
| 13 | B PD   | -Export15                                          |
|    | 13.1   | Register Allgemein16                               |
|    | 13.2   | Schriftarten17                                     |
|    | 13.3   | Wechseln Sie in das Register Farbe18               |
|    | 13.4   | Wechseln Sie in das Register "Pre-Press"19         |
| 14 | 1 Tip  | os und Tricks20                                    |
|    | 14.1   | Import von Textdateien aus verschiedenen Quellen20 |
| 15 | 5 We   | iterführende Seiten:                               |

### 1 Installationsreihenfolge

- 1. Ghostscript
- 2. Scribus
- 3. Farbprofile (sRGB) / ISO Coated v2 300% (ECI) (erhältlich auf www.eci.org)

### 2 Orderstruktur:

- 1. Bilder (mind. 300 ppi)  $\rightarrow$  Bilderordner
- 2. Texte (in txt oder odt Format)  $\rightarrow$  Textordner
- 3. Schriftarten im gleichen Ordner wie das Scribus-Dokument.

### 3 Dokument einrichten:

- Starten Sie Scribus.
- Legen Sie die Größe und Eigenschaften für das Dokument fest.
- Wählen Sie die Standardeinheit, die Sie im Dokument verwenden möchten.
- Legen Sie Ränder und eventuellen Anschnitt fest.
- Bestätigen Sie das Fenster mit OK.

|                                                                           |                         | Neue                   | s Dokument          |                         |                              |        |
|---------------------------------------------------------------------------|-------------------------|------------------------|---------------------|-------------------------|------------------------------|--------|
| eues Dokument                                                             | Neu <u>v</u> on Vorlage | Vor <u>h</u> andenes D | okument öffnen      | Dokument au             | s dem <u>V</u> erlauf öffnen |        |
| okumentlayout                                                             |                         |                        |                     |                         |                              |        |
|                                                                           |                         | $\sim$                 |                     | <u>G</u> röße:          | A5                           | •      |
| Einzelne Dop                                                              | pelseite 3fach          | 4fach                  |                     | Au <u>s</u> rich        | tung: Hochformat             | 0      |
| Seite                                                                     | gefaltet                | gefaltet               |                     | <u>B</u> reite:         | 148,001 mm                   |        |
|                                                                           |                         |                        |                     | <u>H</u> öhe:           | 210,002 mm                   |        |
|                                                                           |                         |                        |                     | Erste Se                | ite: Rechte Seite            | •      |
| Ränder     Anschnitt     Optionen       Sie de black in der Seiten:     1 |                         |                        |                     |                         |                              |        |
| Innen:                                                                    | 10.000 m                |                        | Standard <u>m</u> a | ßeinheit: Milli         | meter (mm)                   | 0      |
|                                                                           | 10,000 m                |                        | Automat             | tische <u>T</u> extrahm | ien                          |        |
| Aube <u>n</u> .                                                           | 10,000 mi               |                        | Spa <u>l</u> ten:   | 1                       |                              | $\sim$ |
| <u>O</u> ben:                                                             | 10,000 mr               | n 🔽                    | Abstand:            | 3,88                    | 1 mm                         | ^<br>~ |
| <u>U</u> nten:                                                            | 10,000 mr               | n 🖯                    | Dokume              | nteinstellunger         | n nach dem Erstellen öf      | fnen   |
|                                                                           | Drucke                  | rränder                |                     |                         |                              |        |
| Diesen Dialog nicl                                                        | ht mehr zeigen          |                        |                     |                         | OK Abt                       | oreche |

### 4 Dokument Einstellungen

### 4.1 Einstellung des Farbmanagements

Öffnen Sie Menü **Datei – Dokument einrichten**. Aktivieren Sie das **Register** "**Farbmanagement**".

Aktivieren Sie das Farbmanagement und richten die Farbprofile ein.

|                                                                                                   |                                                                                                    | Einstellungen                                                                                                    | N                                   | □ × |
|---------------------------------------------------------------------------------------------------|----------------------------------------------------------------------------------------------------|----------------------------------------------------------------------------------------------------|-------------------------------------|-----|
| Silbentrennung<br>und<br>Rechtschreibung                                                          | Farbmanagem     Farbmanagement     Systemprofile                                                                                                    | <b>nent</b><br><u>a</u> ktivieren                                                                                                    | 13                                  |     |
| Schriften<br>Constant<br>Drucker<br>Druckvorstufenüberprüfung<br>Farbmanagement<br>PDF-<br>Export | RGB-Bilder:         CMYK-Bilder:         RGB-Füllfarben:         CMYK-Füllfarben:         Monitor:         Drucker:         Render-Prioritäten         Bilder:         Füllfarben: | sRGB IEC61966-2.1<br>ISO Coated v2 300% (ECI)<br>sRGB IEC61966-2.1<br>ISO Coated v2 300% (ECI)<br>sRGB IEC61966-2.1<br>ISO Coated v2 300% (ECI) | Wahrnehmung<br>Relativ farbmetrisch |     |

### 4.2 Einstellungen für Hilfslinien und Raster

Aktivieren Sie das Register "Hilfslinien".

|                  |                                    | Einstellungen | Ν                       |            |
|------------------|------------------------------------|---------------|-------------------------|------------|
| Allgemein        | A Hilfslinien                      |               | M2                      |            |
|                  | Gängige Einstellungen              |               |                         |            |
| Dokument         | Platzierung im Dokument            |               | Einrasten               |            |
|                  | <ul> <li>Im Hintergrund</li> </ul> |               | Distanz zum Einrasten:  | 10 px      |
| Hilfslinien      | Im Vordergrund                     |               | Fangradius:             | 4 px       |
| A<br>Typographie | Hilfslinien zeigen                 |               | Seitenrandlinien zeigen |            |
| Werkzeuge        |                                    | _             | Farbe:                  | _          |
| K                |                                    |               |                         |            |
| Silbentrennung   | 回 Seitenraster zeigen              |               |                         |            |
| Rechtschreibung  | Großes Raster                      |               | Kleines Raster          |            |
| R I              | Abstand:                           | 50,000 mm 🗘   | Abstand:                | 5,000 mm 🗘 |

Das Seitenraster wird in Scribus in einem leuchtenden Grün dargestellt. Ändern Sie das große Raster in 50 mm in einem dunklen Grau, das kleine Raster auf 5 mm in ein helleres Grau.

### 4.3 Einstellung des Grundlinienrasters

Das Grundlinienraster (Zeilenhöhe) sollte mindestens 110 % der Schriftgröße betragen. Die Höhe der Schriftarten sind recht unterschiedlich, da bei der Gestaltung bei einigen Schriften bereits eine Zugabe für die Zeilenhöhe eingestellt wurde. Die passende Zeilenhöhe finden Sie am einfachsten durch eine Probe heraus.

| <b>A</b>                  | 🗆 Grundlinienraster anzeigen | Einstellungen für Grundlinien                 |   |
|---------------------------|------------------------------|-----------------------------------------------|---|
| Schriften                 | Farbe:                       | Grundlinen <u>r</u> aster: 15,00 pt           |   |
|                           |                              | Grundlinienversatz: 0,00 pt                   |   |
| Druckvorstufenüberprüfung |                              | · · · · · · · · · · · · · · · · · · ·         | _ |
|                           | •                            |                                               |   |
|                           |                              | Standards laden An <u>w</u> enden OK Abbreche | n |

### 5 Farben einrichten

Öffnen Sie Menü Bearbeiten – Farben. Wählen Sie im Assistenten "Neu".

Es sind bereits mehrere Schwarztöne vorhanden. Druckereien verlangen häufig ein ganz bestimmtes Schwarz, wenn ganze Flächen mit Schwarz gefüllt werden sollen.

Beispiel:

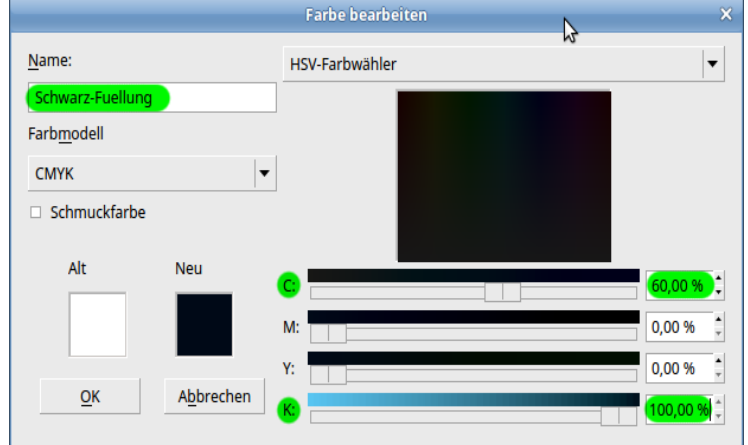

Grautöne werden häufig in ganz bestimmten Zusammensetzungen gefordert. Beispiel:

Auf diese Weise können Sie auch Ihre eigene Farbpalette zusammenstellen.

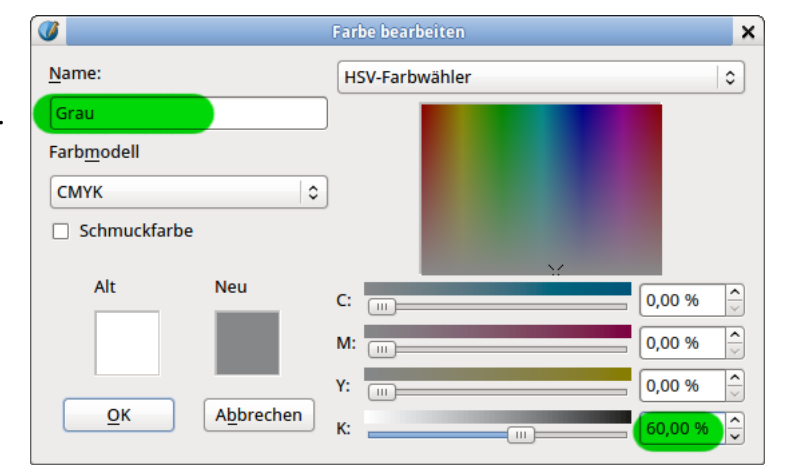

### 6 Schriftstile festlegen

6

Öffnen Sie Menü – **Bearbeiten – Stile**, um Schriftstile einzurichten.

Richten Sie zuerst den Standard-Zeichenstil ein. Klicken Sie auf Standard-Zeichenstil und anschließend auf die Schaltfläche "Bearbeiten".

| 0 | Stilverwa      | ltung                | п×              |  |  |
|---|----------------|----------------------|-----------------|--|--|
| 1 | Vame           |                      |                 |  |  |
|   | Linienstile    |                      |                 |  |  |
| • |                |                      |                 |  |  |
|   | Standard-Ab    | satzstil             |                 |  |  |
| • | ✓ Zeichenstile |                      |                 |  |  |
|   | Standard-Zei   | chenstil             |                 |  |  |
|   |                |                      |                 |  |  |
|   |                |                      |                 |  |  |
|   | <u>N</u> eu ~  | Klonen               |                 |  |  |
|   | Absatzstil     | Löschen              |                 |  |  |
|   | Linienstil     |                      |                 |  |  |
|   | Zeichenstil    | <u>B</u> earbeiten > | <b>&gt;&gt;</b> |  |  |

Es öffnet sich der Assistent zur Stileverwaltung.

| 0                            | Stilverwaltung                                                                                                    | п× |
|------------------------------|----------------------------------------------------------------------------------------------------|----|
| Name<br>Linienstile          | Name: Standard-Zeichenstil                                                                                                    |    |
|                              |                                                                                                    |    |
| Standard-Absatzstil          | Eigenschaften                                                                                                    |    |
|                              |                                                                                                    |    |
| Standard-Zeichenstil         | Basiert auf: Ein Standardstil kann nicht als übergeordneter Stil verv                                                                                                    |    |
|                              | Grundlegende Formatierung                                                                                                    |    |
|                              | Familie: Tr Sansation                                                                                                    |    |
|                              | Schnitt: Regular                                                                                                    |    |
|                              | T 100,00 % → 100,00 % →     100,00 % →     100,00 % →     100,00 % →     100,00 % →     100,00 % →     100,00 % →     100,00 % →     100,00 % →     100,00 % →     100,00 % →     100,00 % →     100,00 % →     100,00 % →     100,00 % →     100,00 % →     100,00 % →     100,00 % →     100,00 % →     100,00 % →     100,00 % →     100,00 % →     100,00 % →     100,00 % →     100,00 % →     100,00 % →     100,00 % →     100,00 % → |    |
|                              | U, W, x, x'K K & U, S,                                                                                                    |    |
|                              | Erweiterte Formatierung                                                                                                    |    |
|                              | Ţ 100,00 % ↓ T 100,00 % ↓ T 0,00 % ↓                                                                                                    |    |
|                              | Sprache:                                                                                                    |    |
|                              | Farben                                                                                                    |    |
|                              | K <sup>®</sup> Black                                                                                                    |    |
| <u>N</u> eu Y <u>K</u> lonen | 🕼 🛛 🕼 🕄 💭 🚺 🕼                                                                                                    |    |

### Standard-Zeichenstil:

- Familie: Sansation (Ihre Textschrift)
- Schnitt: Regular
- Größe 10 pt

### Standard-Absatzstil

- Ausrichtung: Am Grundlinienraster
- Abstand unter Absatz 10 pt

### Legen Sie weitere Absatzstile an:

### Neuer Absatzstil: Titel

#### Zeichen:

- Familie: ParmaPetit Heavy Swinging
- Größe 30 pt
- Zeichenabstand: 4 %

### Absatz:

- Grundlinienausrichtung
- horizontale Ausrichtung: zentriert

### Neuer Absatzstil: Sonderschrift

### Zeichen

- Schriftfarbe grün
- Schnitt: Kursiv

#### Absatz

- Einzug links 5 mm
- Grundlinienausrichtung

### Neuer Absatzstil: Editorial Zeichen:

- Kapitälchen
- Einzug links: 5 mm

Legen Sie weitere Stile an.

### Neuer Absatzstil: Überschrift 1 Zeichen

- Familie: Parma Petit Heavy Swinging
- Größe 20 pt

### Absatz:

- Grundlinienausrichtung
- Abstand unter Absatz: 10 pt

### Neuer Absatzstil: Liste Zeichen

• keine Änderung

### Absatz:

- Grundlinienausrichtung
- Abstand unter Absatz: 0 pt

### Tabulator und Einzüge

- 1. Zeile: 5 mm
- Einzug: 10 mm
- Tabulator: links 10 mm

### 7 Musterseiten anlegen

Für mehrseitige Druckdokumente benötigen Sie 2 unterschiedliche Seiten, Rechte Seite und Linke Seite. Sie unterscheiden sich in der Platzierung der Seitennummern und der Einrichtung des Seitenrands.

So wird in der Regel der innere Seitenrand schmaler gestaltet als der äußere.

| Seitenrand oben                                | Seitenrand oben                               |                 |
|------------------------------------------------|-----------------------------------------------|-----------------|
| Linke Seite<br>uegen angen<br>Seitenrand innen | Rechte Seite<br>ueuu pueu<br>Seitenrand außen |                 |
| links Seitenrand unten                         | Seitenrand unten Se                           | itenzahl rechts |

In Scribus wird bei doppelseitigem Layout immer die rechte Seite als erste Seite angelegt.

Gestalten Sie die Seite über Menü Seite - Eigenschaften der Seite.

Ändern Sie den **Außenrand auf 15 mm**. Der innere muss mindestens die Breite entsprechen, die von der Druckerei vorgegeben wird. Ändern Sie den **oberen** und **unteren Rand auf 20 mm**.

Fügen Sie eine neue Seite ein über **Menü** Seite – Einfügen. Es wird nun eine links Seite eingefügt.

| Seiteneige            | nschaften bearbeiten       |                    |   |
|-----------------------|----------------------------|--------------------|---|
| Seitenformat          |                            |                    |   |
| <u>G</u> röße:        | A5                         | 0                  | ] |
| Aus <u>r</u> ichtung: | Hochformat                 | 0                  | ) |
| Breite: 148,000 mm    | ) <u>H</u> öhe: 210,000 mm | n 🍦                |   |
| Objekte zusammen r    | nit der Seite verschieben  |                    |   |
| Ränder                |                            |                    |   |
|                       | (w.)                       |                    |   |
| Standard-Layouts:     | Keine                      | 0                  |   |
| Innen:                | 10,000 mm                  | ~                  |   |
| Auße <u>n</u> :       | 15,000 mm                  |                    |   |
| <u>O</u> ben:         | 20,000 mm                  | ÷ -                |   |
| <u>U</u> nten:        | 20,000 mm                  | <b>^</b>           |   |
|                       | Druckerränder              |                    |   |
| Andere Einstellungen  |                            |                    |   |
| Musterseite:          | Normal links               | 0                  | ) |
|                       | <u>о</u> к                 | A <u>b</u> brecher | n |

Seitenzahl

#### 7.1 Seitenzahlen

Fügen Sie direkt unter dem Textbereich auf der rechten Seite ein Textfeld ein. Positionieren Sie das Textfeld über das Eigenschaftenfenster – Register XYZ wie Screenshot beschrieben.

Klicken Sie doppelt in das Textfeld, so dass der Cursor darin blinkt.

Fügen Sie über Menü Einfügen – Zeichen – Seitenzahl eine Seitenzahl ein.

Formatieren Sie die Seitenzahl über das Eigenschaftenfenster – Register Text.

#### **POSITION DER SEITENZAHL**

|                     | Eigenschaften | α×       |
|---------------------|---------------|----------|
| X, Y, <u>Z</u>      |               |          |
| Name                |               |          |
| Text3               |               |          |
| Geometrie           |               |          |
| X-Position:         | 123,000 mm    | ÷        |
| <u>Y</u> -Position: | 194,000 mm    | -        |
| <u>B</u> reite:     | 10,000 mm     |          |
| <u>H</u> öhe:       | 10,000 mm     | <b>(</b> |
| Drehung:            | 0,0 °         | ÷        |
| Ursprung:           |               |          |
| Anordnung           |               |          |

|                   | Eigenschaften | o x |
|-------------------|---------------|-----|
| X, Y, <u>Z</u>    |               |     |
| <u>F</u> orm      |               |     |
| <u>G</u> ruppe    |               |     |
| Text              |               |     |
| Tr Sansation      |               | ٥)  |
| Regular           |               | 0   |
| <b>T</b> 16,00 pt | <b>A</b>      |     |

IT Am Grundlinienraster ausricht ≎ Grundlinie 🤤

Position der ersten Zeile

FORMATIERUNG DER

Fügen Sie auf die gleiche Weise auf der linken Seite eine Seitenzahl hinzu. Achten Sie auf die Positionierung.

EE ►

Б

Wandeln Sie nun beide Seiten in Musterseiten um: Klicken Sie zuerst die rechte Seite an. Wählen Sie im Menü Seite – in Musterseiten umwandeln

| 🧭 📃                                             | In Musterseite umwandeln | □ x`     |  |  |
|-------------------------------------------------|--------------------------|----------|--|--|
| Name: Rechts                                    |                          |          |  |  |
| Reci                                            | Rechte Seite             |          |  |  |
| Objekte auf der angewandten Musterseite kopiere |                          |          |  |  |
|                                                 | Abbrechen Of             | <b>`</b> |  |  |

Geben Sie der Musterseite einen aussagekräftigen Namen. Aktivieren Sie die Option: Objekte auf der angewandten Musterseite kopieren.

Verfahren Sie auf die gleiche Weise mit der linken Seite.

Fügen Sie Ihrem Dokument weitere Seiten hinzu: Menü – Seite - Einfügen

|                                     | Seite ei   | nfügen                         | ×                 |
|-------------------------------------|------------|--------------------------------|-------------------|
| Ein <u>f</u> ügen                   | P          | Seite(n)                       |                   |
| am Dokumen                          | tende      | 2                              | $\langle \rangle$ |
| Musterseite                         |            |                                |                   |
| Linke Seite                         |            | Links                          |                   |
| Rechte Seite                        |            | Rechts                         |                   |
| Seitenformat                        |            |                                |                   |
| <u>G</u> röße:                      | A5         |                                | ٥                 |
| Ausrichtung:                        | Hochformat |                                | ٥                 |
| <u>B</u> reite:                     | 148,001 mm | <b><u>H</u>öhe:</b> 210,002 mm | $\langle \rangle$ |
| ☑ Objekte mit der Seite verschieben |            |                                |                   |
|                                     |            | OK Abbrech                     | en                |

### 8 Text einfügen

Fügen Sie einen Textrahmen ein und positionieren Sie ihn auf dem Flyer. Richten Sie den Textrahmen am Raster aus.

Fügen Sie Ihren Text ein:

- 1) Sie haben bereits einen Text als Datei in Ihrem Dateiordner
  - (a) Rechtsklick auf den Textrahmen Text laden
  - (b) Wählen Sie den Text aus.
- 2) Sie möchten den Text direkt in das Textfeld schreiben.
  - (a) Klicken Sie doppelt auf den Textrahmen, bis der Cursor im Rahmen blinkt.
  - (b) Schreiben Sie den Text.
- 3) Oder öffnen Sie den Texteditor. Menü Bearbeiten Text bearbeiten

|                                                                                                    | Story Editor - Text6                      | _ = ×                  |  |  |  |
|----------------------------------------------------------------------------------------------------|-------------------------------------------|------------------------|--|--|--|
| <u>D</u> atei <u>B</u> earbeiten Ein <u>f</u> ügen <u>E</u> inst                                    | ellungen kð                               |                        |  |  |  |
| : 🗅 🖹 🎽 🖌 🙆 😋 🖗                                                                                     |                                           |                        |  |  |  |
| 🗧 🕞 F Zorus Serif Normal 💌 30,00                                                                    | pt 🛟 🏋 100,00 % 🗘 🔢 🗐 🗐 🗐                 | Spaltenüberschrift 🛛 🔻 |  |  |  |
| Ξυ <sub>τ</sub> ਘ <sub>τ</sub> x <sub>y</sub> x <sup>y</sup> K к ⇔ 0 <sub>τ</sub> S <sub>τ</sub> AU | <b>4,00 %</b> : Ø Black ▼ 100 % · : Black | ▼ 100 %-               |  |  |  |
| Spaltenüberschrift                                                                                  | Galapagos Riesenschildkröte               |                        |  |  |  |
| Wählen Sie den<br>Absatzstil hier                                                                   |                                           |                        |  |  |  |
| Aktueller Absatz:                                                                                   | Gesamt:                                   |                        |  |  |  |
| Wörter: 3 Zeichen:                                                                                  | 27 Absätze: 1 Wörter: 3                   | Zeichen: 27            |  |  |  |

- (a) Schreiben Sie den Text in die große weiße Fläche.
- (b) Wählen Sie einen Absatzstil in der linken Spalte.
- (c) Bestätigen Sie die Texteingabe und schließen Sie den Editor mit einem Klick auf den grünen Haken.
- (d) Um die Eingabe rückgängig zu machen, klicken Sie auf das rote Rechteck-Symbol.
- (e) Über Editor-**Menü Bearbeiten Rechtschreibprüfung** korrigieren Sie den Text.

### 8.1 Text formatieren – Stile zuweisen

Bezieht sich ein Stil auf den **gesamten Text eines Textrahmens**, aktivieren Sie nur den Textrahmen.

Bezieht sich der Stil auf einen **Textbereich** oder **einzelne Absätze**, Klicken Sie doppelt in den Textrahmen und markieren den zu formatierenden Text.

- Öffnen Sie in den Eigenschaften das **Register Text**.
- Im Register Text finden Sie weitere Unterregister
- Öffnen Sie das Register "Stil verändern".
- Klicken Sie auf den Pfeil des Auswahlmenüs und wählen Sie den entsprechenden Stil aus.
- Um weitere Formatierungen vorzunehmen, legen Sie bitte einen neuen Textstil an.

|                        | Eigenschaften                      |           |
|------------------------|------------------------------------|-----------|
| Χ, Υ, <u>Ζ</u>         |                                    |           |
| <u>F</u> orm           |                                    |           |
| <u>G</u> ruppe         | 1                                  |           |
| <u>T</u> ext           |                                    |           |
| Or Zor                 | rus Serif                          | -         |
| Norma                  | al                                 | -         |
| <b>T</b> 30            | ,00 pt                             |           |
| T An                   | n Grundlinienraster ausri 🔻 🛛 Grun | ndlinie 🛔 |
| ĒĒ                     |                                    |           |
| ►                      | Farben & Effekte                   |           |
| •                      | Stil verändern                     |           |
| Absatzs                | st <u>i</u> l:                     |           |
| Spalte                 | nüberschrift                       | - 🏷       |
| Zeicher                | nstil:                             |           |
| Kein S                 | til                                | - 2       |
| •                      | Position der ersten Zeile          |           |
| •                      | Spalten & Textabstände             |           |
| •                      | Optischer Randausgleich            |           |
|                        | Erweiterte Einstellungen           |           |
|                        |                                    |           |
| Bild                   |                                    |           |
| <u>B</u> ild<br>Linien |                                    |           |

### 9 Tabellen einfügen und bearbeiten

### 9.1 Tabelle mit Tabellentool

Sie über Menü **Einfügen – Tabelle** eine Tabelle ein. Wählen Sie die Anzahl der Spalten und Zeilen, die Sie benötigen.

Eine Tabelle in Scribus besteht aus gruppierten Textfeldern. Heben Sie die Gruppierung zuerst auf, bevor Sie die Tabelle bearbeiten können. Menü **Objekt – Gruppe auflösen**.

| 🖉 Tabelle einfügen    | ۵x       |
|-----------------------|----------|
| Anzahl der Zeilen: 4  | <b>^</b> |
| Anzahl der Spalten: 💈 | <b>^</b> |
| OK Abbreck            | nen      |

Um eine Spaltenbreite zu definieren, markieren Sie die Textfelder der gesamten Spalte. Verändern Sie anschließend die Spaltenbreite.

Nun können Sie die Zellen mit Inhalt füllen und den Inhalt formatieren (Stile zuweisen).

Auto

-8,500 mm

-11,000 mm

100,00 %

100,00 %

300,00

300,00

X, Y, <u>Z</u> Form

Gruppe

Seitennummer:

Y-Position:

X-Größe:

Y-Größe:

X-dpi aktuell:

Y-dpi aktuell:

Renderpriorität: Wahrnehmung

O An Rahmen anpassen Proportional Bildeffekte Farbprofil: sRGB IEC61966-2.1

 <u>Freie Skalierung</u> X-Position:

Text Bild

\*

+

+

+

+

+

Q

ø • 🖞

•

-

#### Bilder einfügen - Eigenschaften 10

#### Bilder einfügen 10.1

- Rahmen anlegen und positionieren
- Rechtsklick: Bild laden
- Rechtsklick: Bild an Rahmen anpassen
- mit F2 die Eigenschaften öffnen "Register Bild" ٠
- X / Y ppi aktuell auf 300 ppi setzen •
- Freie Skalierung aktivieren
- Über X-Position und Y-Position das Bild innerhalb • des Rahmens ausrichten.

| 10.2 | Ecken abrunden und Bild ausrichten |
|------|------------------------------------|
| 10.2 |                                    |

- Wechseln Sie in das Register Form
- Stellen Sie die Option "Ecken abrunden" auf 10 mm
- Aktivieren Sie unter der Auswahl "Text umfließt ٠ Rahmen" die Option "Konturlinie benutzen".
- Bei dieser Option umfließt der Text den Rahmen ٠ in jeder Form.

| Eigenscha                        | iften 🔍 🗆 🗙                |  |  |  |
|----------------------------------|----------------------------|--|--|--|
| Х, Ү, <u>Z</u>                   | Ş                          |  |  |  |
| Form                             |                            |  |  |  |
| Form:                            | <u></u> <u>B</u> earbeiten |  |  |  |
| Ecken<br>ab <u>r</u> unden:      | 10,000 mm 🗘                |  |  |  |
| Text <u>u</u> mfließt Rahmen     |                            |  |  |  |
| Deaktiviert                      |                            |  |  |  |
| • Rahmenum <u>r</u> iss benutzen |                            |  |  |  |
| Bounding Box benutzen            |                            |  |  |  |
| Konturlinie benutzen             |                            |  |  |  |
| Beschneidungspfad verwenden      |                            |  |  |  |
|                                  |                            |  |  |  |

### 10.3 Umrandung

- Wechseln Sie in das Register Farben
- Klicken Sie auf den Pinsel für die Linienfarbe.
- Klicken Sie dann die Farbe für die Linie an.
- Die Symbole hinter den Linien zeigen an, ob es sich um CMYK Farben oder um RGB Farben handelt.
   CMYK wird mit 4 Kästchen dargestellt.
   RGB wird mit 3 farbigen Spalten markiert.
- Mit dem Fülleimer wählen Sie die Füllfarbe. Diese sollte auf "keine" stehen.

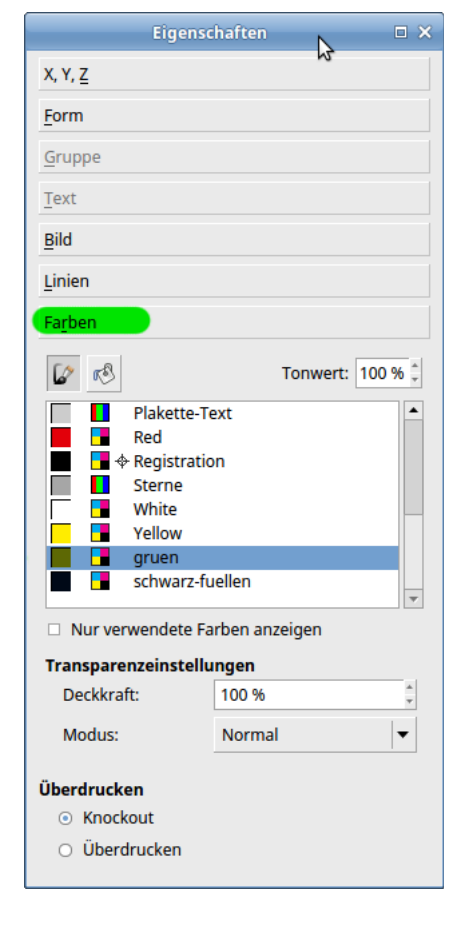

## 11 Vektorgrafiken einfügen

#### Klicken Sie auf Menü Datei – Importieren – Vektorgrafik importieren

Es öffnet sich der Dokumentenbrowser. Wählen Sie die Grafik aus. Klicken Sie in das Dokument, um die Vektorgrafik einzufügen. Schieben Sie die Grafik mit gedrückter Maustaste an die gewünschte Position. Die Knotenpunkte an den Ecken können Sie mit gedrückter Maustaste verschieben, um die Größe zu verändern. Um eine proportionale Größenänderung zu erzielen, drücken Sie zusätzlich die STRG-Taste,

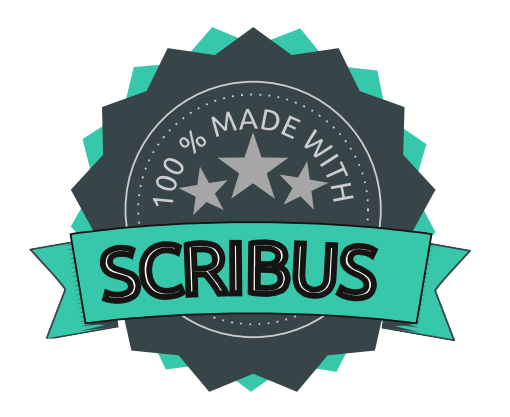

## 12 Anleitung: Text am Pfad

- Fügen Sie über Menü Einfügen Form einfügen Standardformen einen Kreis ein.
- Stellen Sie über die Eigenschaften Register XYZ die Größe ein. 75 mm breit, 65 mm hoch.
- Menü Objekt Umwandeln in Bildrahmen. Laden Sie das Bild der Sumpfschildkröte in den Rahmen. Richten Sie das Bild entsprechend aus.
- Stellen Sie die Linienbreite auf 1 mm ein. (Eigenschaften Register Linien)
- Färben Sie die Linie in einem Grün (Achtung! CMYK-Farbe wählen) ein.
- Duplizieren Sie den Bildrahmen über Menü Objekt Duplizieren.
- Wandeln Sie diesen um in ein Polygon über Menü Objekt Umwandeln in Polygon.
- Öffnen Sie ein Textfeld. Schreiben Sie das Wort "Köhlerschildkröte" (ohne Anführungszeichen) hinein. Formatieren Sie es mit Stil "Überschrift 1"
- Aktivieren Sie das Polygon, drücken Sie die Shift-Taste und aktivieren Sie auch den Text.
- Wählen Sie Objekt Text am Pfad ausrichten.
- Öffnen Sie die Eigenschaften Register Text Unterregister Eigenschaften des Pfadtextes.
- Ändern Sie die Anfangsposition des Textes, um ihn an die gewünschten Stelle zu verschieben.
- Mit Abstand zur Kurve können Sie den Text vom Pfad abrücken.

| Text          |                      |           |      |          |        |
|---------------|----------------------|-----------|------|----------|--------|
| TF            | ParmaPetit           |           |      |          | -      |
| Reg           | gular                |           |      |          | •      |
| Ŧ             | 30,00 pt             |           | +    |          |        |
| $\frac{T}{T}$ | Fester Zeilenabstand | ł         | •    | 15,00 pt | *<br>* |
| E             |                      |           |      |          |        |
| ►             | Farben               | & Effek   | te   |          |        |
| •             | Stil ve              | rändern   | 1    |          |        |
| •             | Optischer R          | andaus    | glei | ch       |        |
| •             | Erweiterte           | Einstellu | inge | en       |        |
| ▼             | Eigenschafter        | n des Pfa | adte | extes    |        |
| Тур           | :                    | Standa    | ard  |          | •      |
| Anf           | angsposition:        | 480,00    | pt   |          | ;      |
| Abs           | tand zur Kurve:      | 0,00 pt   |      |          | \$     |
|               | Text umkehren        |           |      |          |        |
|               | Kurve zeigen         |           |      |          |        |
|               |                      |           |      |          |        |

### Abstandhalter zum Text

- Öffnen Sie eine neue Form über Einfügen Form einfügen Standardform.
   Wählen Sie erneut den Kreis.
- Ziehen Sie nun einen Kreis über das Bild und den Text. Er sollte etwas größer sein als der Text.
- Stellen Sie in den Eigenschaften Register Farben die Füllfarbe und die Linienfarbe auf "keine".
- Platzieren Sie die Form über das Bild. Markieren Sie beiden und schieben sie in den Text.
- Lösen Sie die Markierung und klicken Sie nur einmal auf die Form.
- Wechseln Sie in den Eigenschaften in das Register Form. Aktivieren Sie die Option "Kontur benutzen".

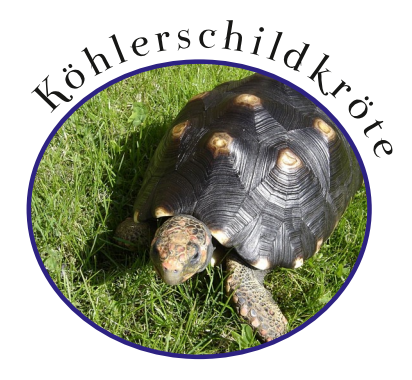

### 13 PDF-Export

Um das Dokument nun als PDF für die die Druckerei auszugeben wählen Sie Menü Datei – Exportieren – Als PDF speichern.

Zunächst überprüft Postscript, ob alle Elemente den Vorgaben entsprechen. Fehler wie:

- Bilder in zu geringer Auflösung
- Überlaufende Textrahmen
- Transparenzen (PDF-X-3)

werden als Fehler ausgegeben. Sie müssen unbedingt behoben werden, wenn das PDF für eine Druckerei erstellt wird.

### 13.1 Register Allgemein

Im Register "Allgemein" finden Sie alle Einstellungen noch einmal, die Sie bereits am Anfang in den Dokumenteneinstellungen festgelegt haben. Prüfen Sie sie hier noch einmal.

- Text und Vektorgrafiken komprimieren
- Höchste Bildauflösung 400 ppi
- Kompatibilität: PDF /X-3

| Ø Als PDF speichern                                                                                                    | ? ×                                                                                                    |
|----------------------------------------------------------------------------------------------------|----------------------------------------------------------------------------------------------------|
| Ausgabe in <u>D</u> atei:                                                                                                    | Än <u>d</u> ern                                                                                                    |
| Allgemein Schriftarten   Extras Betrachter   Bereich festlegen                                                                                                    | icherheit Earbe Pre-Press<br>Optionen<br>Kompatibilität: PDF/X-3<br>Bindung: Linker Rand<br>Vorschaubilder erzeugen<br>Verkettete Textrahmen als PDF-Artikel speichern<br>Lesezeichen integrieren<br>Lesezeichen integrieren<br>Ebenen exportieren<br>Auflösung für EPS-Dateien: 300 dpi : |
| <ul> <li>✓ Text und Vektorgrafik komprimieren</li> <li>Kompressionsmethode für Bilder</li> <li>Komprimierungsmethode:</li> <li>Kompressionsgualität:</li> <li>✓ Höchste Bildauflösung:</li> </ul> | Automatisch       Maximal       400 dpi       Speichern                                                                                                    |

Wechseln Sie in das Register Schriftarten

### 13.2 Schriftarten

- Im Register Schriften werden alle Schriftarten aufgeführt, die im Dokument verwendet werden. Sie werden im linken Feld des Fensters aufgelistet.
- Sollten Sie noch nicht im Dokument eingebettet sein, klicken Sie sie an und aktivieren die Schaltfläche "Alle einbetten".
- Bei vielen Standardschriftarten ist dies aus Urheberrechtlichen Gründen nicht möglich, da eine vollständig eingebettete Schriftart aus einer PDF extrahiert werden kann. Es kommt also einer "Weitergabe urheberrechtlich geschützter Werke" gleich. In diesem Fall müssen Sie die Schriften in Kurven umwandeln. Auch wird es von vielen Druckereien gefordert.
- Markieren Sie die Schriften und schieben Sie sie über die Pfeile in das untere Feld.

| Ø Als PDF speichern                                                | ? ×                               |
|--------------------------------------------------------------------|-----------------------------------|
| Ausgabe in <u>D</u> atei:                                          |                                   |
| D:\schildies\flyer.pdf                                             | Än <u>d</u> ern                   |
| 🔲 Eine Datei <u>p</u> ro Seite speichern                           |                                   |
| <u>Al</u> lgemein Schriftar <u>t</u> en E <u>x</u> tras Betrachter | Sicherheit <b>Farbe Pre-Press</b> |
| Einbetten                                                          | Schriften volletändig einhetten:  |
| Tr ParmaPetit Regular<br>Or Zorus Serif Normal                     |                                   |
|                                                                    | Alle einbetten                    |
|                                                                    |                                   |
|                                                                    | Speichern Abbrechen               |

• Klicken Sie auf die Schaltfläche "Alle in Kurven umwandeln".

### 13.3 Wechseln Sie in das Register Farbe

Auch die Angaben in diesem Register haben Sie bereits in den Dokumenteneigenschaften eingestellt.

Prüfen Sie, ob alle Angaben korrekt übernommen wurden:

- Ausgabe vorgesehen für: Drucker
- Konvertierung Schmuckfarbe zu Prozessfarben
- Farbprofil verwenden sRGB

| 🐠 Als PDF speichern                                                 | ?                  | ×   |
|---------------------------------------------------------------------|--------------------|-----|
| Ausgabe in Datei:                                                   |                    |     |
| D:\schildies\flyer.pdf                                              | Än <u>d</u> ern    |     |
| Eine Datei pro Seite speichern                                      |                    |     |
| Allgemein Schriftarten Extras Betrachter Sicherheit Earbe Pre-Press |                    |     |
| Allgemein                                                           |                    |     |
| Ausgabe vorgesehen für: Drucker                                     | T                  | ]   |
| Schmuckfarben in Prozessfarben umwandeln                            |                    |     |
| Eenutzerdefinierte Ausgabeeinstellungen verwenden                   |                    |     |
| Farben:                                                             |                    |     |
| Farbprofil verwenden                                                |                    |     |
| Profil: Renderpriorität: Farboro                                    | ofil für           |     |
| sRGB IEC61966-2.1 Relativ farbmetrisch Füllfarb                     | en einbetten       | ]   |
| Bilder:                                                             |                    |     |
| Farbprofil verwenden                                                |                    |     |
| Eingebettete Farbprofile nicht verwenden                            |                    |     |
| Profil: Renderpriorität:                                            |                    |     |
| sRGB IEC61966-2.1 Vahrnehmung                                       | <b>T</b>           | ]   |
|                                                                     |                    |     |
|                                                                     |                    |     |
| Speicher                                                            | n A <u>b</u> brech | hen |

### 13.4 Wechseln Sie in das Register "Pre-Press"

#### Druckmarken

Wie Schneidemarken oder Farbbalken etc. dürfen nur dann aktiviert werden, wenn dies ausdrücklich von der Druckerei gewünscht ist.

#### Anschnitt Einstellungen

Diese haben Sie bereits bei der Erzeugung des Dokuments eingestellt. Sie sollten aus den Dokumenteneinstellungen übernommen werden. Aktivieren Sie die Option.

PDF/X Ausgabebedingungen

hier muss das CMYK Profil eingestellt sein.

| Ø Als PDF speichern                                                 | ?          | Х     |
|---------------------------------------------------------------------|------------|-------|
| Ausgabe in Datei:                                                   |            |       |
| D:\schildies\flyer.pdf                                              | Ändern     |       |
| Eine Datei <u>p</u> ro Seite speichern                              |            |       |
| Allgemein Schriftarten Extras Betrachter Sicherheit Farbe Pre-Press |            |       |
| Druckermarken                                                       |            |       |
| 🗆 Schneidemarken 🗖 Farbbalken                                       |            |       |
| Anschnittmarken                                                     |            |       |
| Registrierungsmarken     Versatz:     0,000 mm                      | *<br>*     |       |
| Anschnitteinstellungen                                              |            |       |
| Oben: 2,000 mm 🕂 Links: 2,000 mm                                    | -<br>-<br> | 3     |
| Unten: 2,000 mm 2,000 mm                                            | *<br>*     | 1   I |
| Dokumenteinstellungen für Anschnitt verwenden                       |            |       |
| PDF/X Ausgabebedingung                                              |            |       |
| Ausgabeprofil: ISO Coated v2 300% (ECI)                             | •          | 1     |
| Infotext: Infotext                                                  |            |       |
|                                                                     |            |       |
|                                                                     |            |       |
|                                                                     |            |       |
| Speicher                                                            | n Abbrech  | nen   |

Haben Sie alle Einstellungen übernommen, klicken Sie auf "Speichern", um das PDF zu erzeugen.

# 14 Tipps und Tricks

### 14.1 Import von Textdateien aus verschiedenen Quellen.

Achten Sie beim Import von Textdateien auf den Schriftsatz. In der Regel wählt Scribus den System-Schriftcode. Hier sollten Sie UTF8 wählen, um keine Hieroglyphen zu importieren.

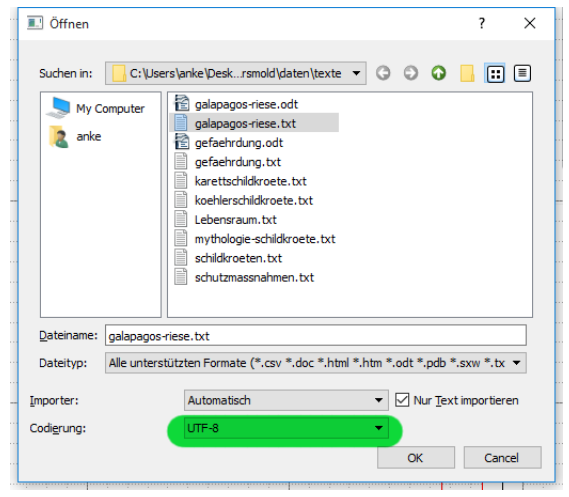

### 15 Weiterführende Seiten:

Das Programm: <u>http://www.scribus.org</u>

Das deutschsprachige Scribus-Forum: <u>http://www.scribus-user.de/forum</u>

Sammlung freier und kommerzieller Schriftarten: http://dafont.com

freie Vektorgrafiken: http://open-clipart.org